## **Online Membership Steps to Re-Enroll**

- 1. **Open Member Portal** 
  - Navigate to the member portal using your web browser (<u>https://myportal.unionwellinc.org</u>) or mobile app.
- 2. Tap on Sign In

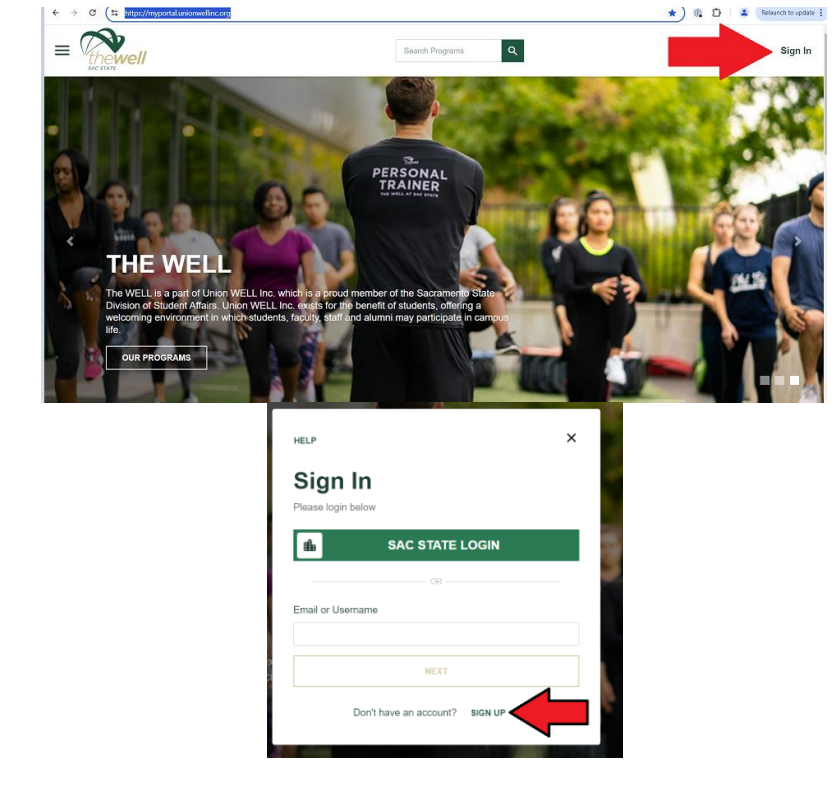

3. Select the option to create a new account by clicking "Sign-Up".

4. **Create Account**: follow the on-screen instructions to set up your online portal using your current membership details:

| Enter your | First and | Last Name |
|------------|-----------|-----------|
|------------|-----------|-----------|

Use the Email on file, and create a password for yourself

\* Enable emails by checking the box

| •0                                      |                                |
|-----------------------------------------|--------------------------------|
| Create an Ac                            | count                          |
| First Name                              |                                |
|                                         | 0                              |
| Last Name                               |                                |
|                                         | 80                             |
|                                         | CANCEL NEXT                    |
|                                         |                                |
| ÷                                       | ×                              |
| ••                                      |                                |
| Create an Acc                           | count                          |
| Email                                   |                                |
| 1                                       | 80                             |
| Password                                |                                |
| Must not contain username               |                                |
| I wish to be contacted for news and pri | omotional offers               |
| By creating an account you agree to     | and have read the Terms of Use |

#### 5. Tap on the Sandwich Menu

• Locate and tap on the sandwich menu (three horizontal lines) found at the top left corner of the screen.

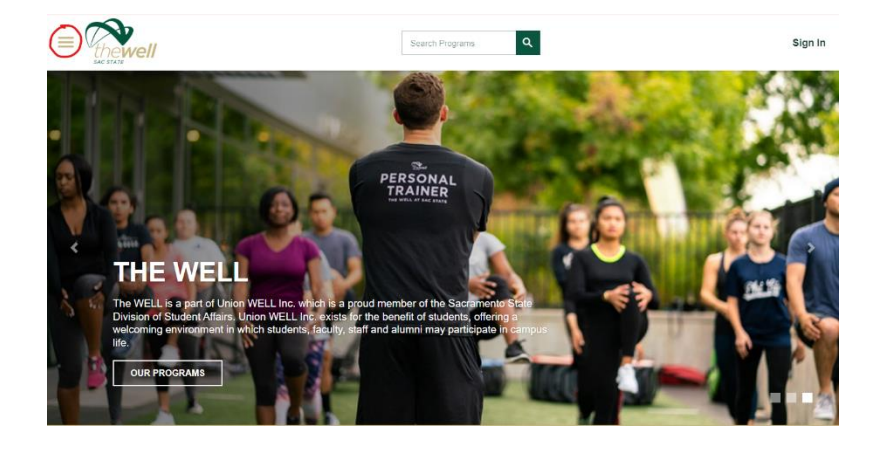

## 6. Tap on the Box Labeled "Memberships"

• From the menu options, find and select the box labeled "Memberships."

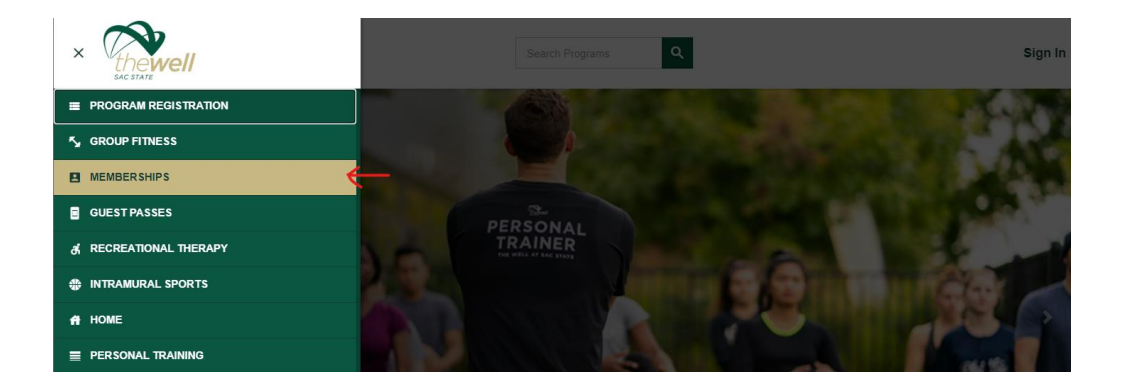

#### 7. Select the Membership Box

• Choose the membership option that best suits your needs.

|          | Alumni - Monthly Recurring                     |
|----------|------------------------------------------------|
| <u>Z</u> | Climbing - Safety Orientation                  |
|          | Daily Guest Pass                               |
| A        | Recent Alumni - Monthly Recurring              |
|          | Summer/Fail 2024 Intramural Sports Player Pass |

#### SEARCH MEMBERSHIPS

#### 7. Select the Preferred Duration of Membership

- Pick the desired membership duration from the available options.
- 8. Select Monthly Membership (No end date)

| MEMBER                           | SHIP SUMMARY   | -            |
|----------------------------------|----------------|--------------|
| Member Name:<br>Select Duration: | Gabriel Rendon | 520.00 MCNTH |
| CANCEL                           |                | ADD TO CART  |

- 9. Please note that your pro-rate for the month will be charged
  - You can set a preferred start date for your membership, referred to as the "Effective Date."

|                                  | SHIP SUMMARY         | A.          |
|----------------------------------|----------------------|-------------|
| Member Name:<br>Select Duration: | Gabriel Rendon       |             |
| Effective Date:                  | Thu, Jun 20 2024     |             |
| Until Date:                      | No End Date<br>57-23 |             |
| CANCEL                           |                      | ADD TO CART |

- 10. Read and Sign the Waiver "Monthly Recurring Membership Billing Agreement"
  - Review the waiver.
  - Tap on the signature box to sign the waiver, then click "Save and Sign Now."
- 11. Read and Sign the Updated Waiver "Release Agreement Form"
  - Review waiver.
  - Tap on the signature box to sign the waiver, then click "Save and Sign Now."
- 12. Tap on Checkout
  - Proceed to checkout by tapping on the "Checkout" button.

# SHOPPING CART

| Gabriel Rendon                    |       |                |          |            |                             | O-706                      |
|-----------------------------------|-------|----------------|----------|------------|-----------------------------|----------------------------|
| Item                              |       | Customer Name  | Quantity | Unit Price | Total                       |                            |
| Recent Alumni - Monthly Recurring |       | Gabriel Rendon | 1        | \$7.23     | \$7.23                      | REMOVE                     |
|                                   |       |                |          |            |                             |                            |
| Enter promo code                  | APPLY |                |          |            | Subtotal:<br>Tax:<br>Total: | \$7.23<br>\$0.00<br>\$7.23 |
| Refund Policy Summary:            |       |                |          |            | CONTINUE SHOPPING           | СНЕСКОИТ                   |

## 13. Choose Payment Option

- Select your preferred payment method.
  - Add New Card: Enter your card details for payment.
  - Note that the card entered will be used for monthly billing.

| Choose Payment Option                                                              | ×            |
|------------------------------------------------------------------------------------|--------------|
| Do not click Back or Refresh/F5 on your browser<br>Processing may take few minutes | MANAGE CARDS |
| Add New Card                                                                       |              |
| Gabriel Rendon 1                                                                   | \$7.23       |